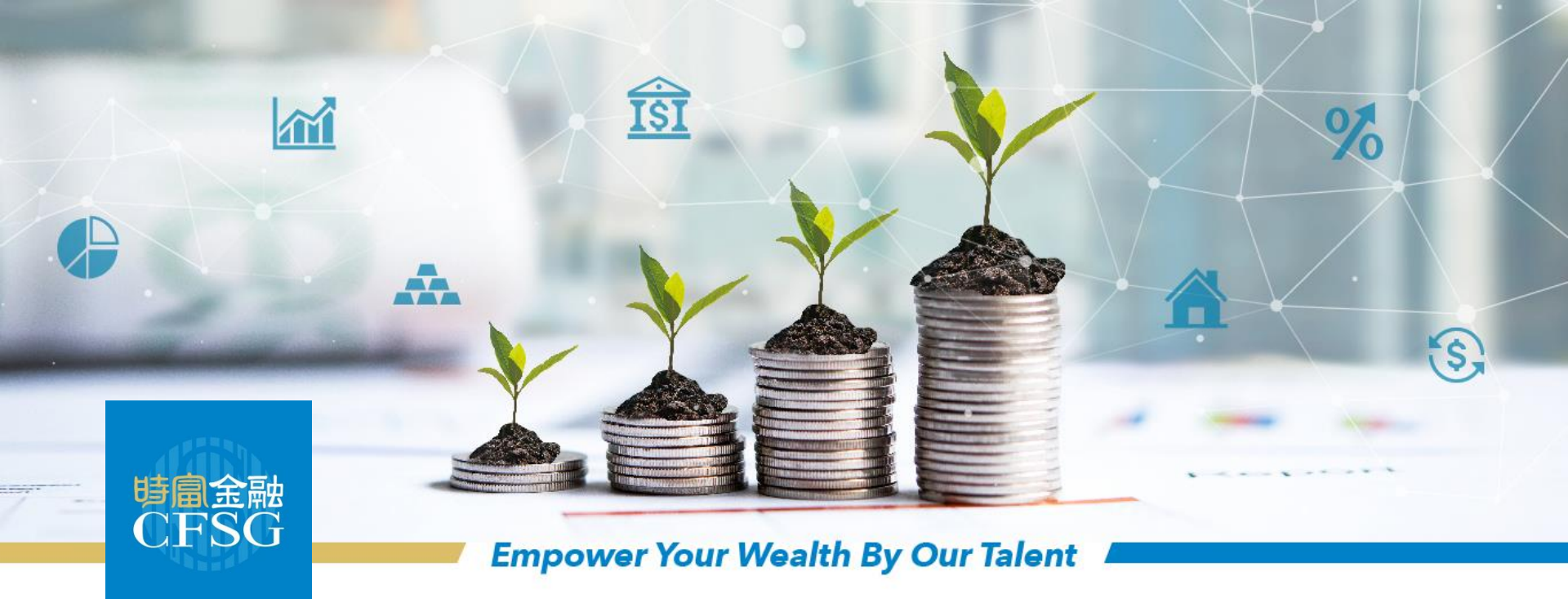

## 網上開戶指南 – 現有客戶加開戶口

最後更新:2020.10.07

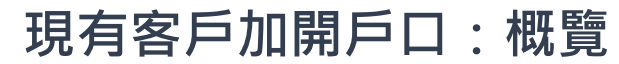

(點擊以下連結以瀏覽個別步驟)

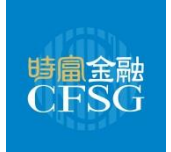

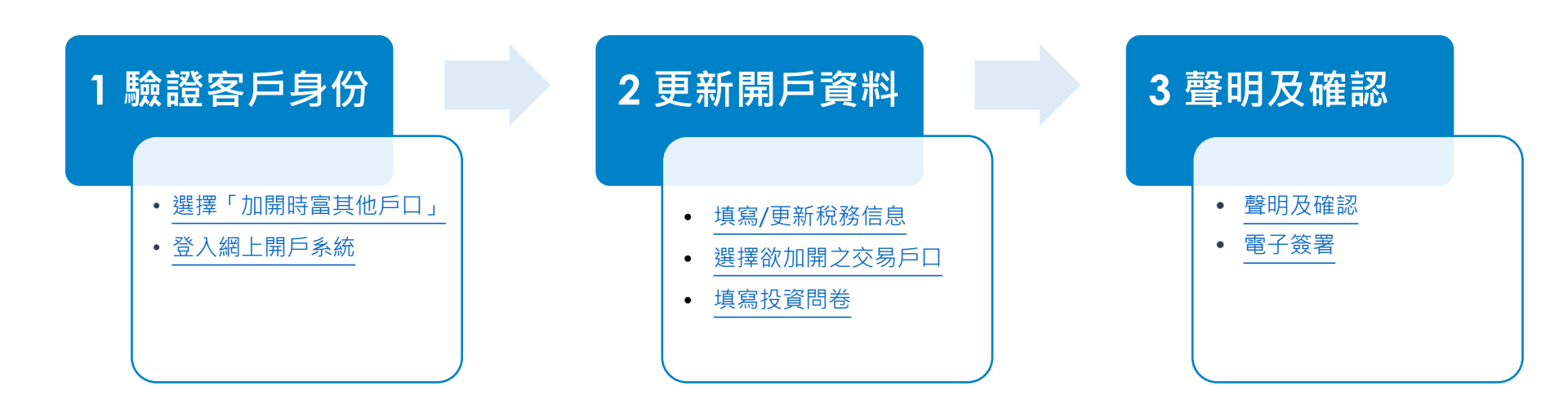

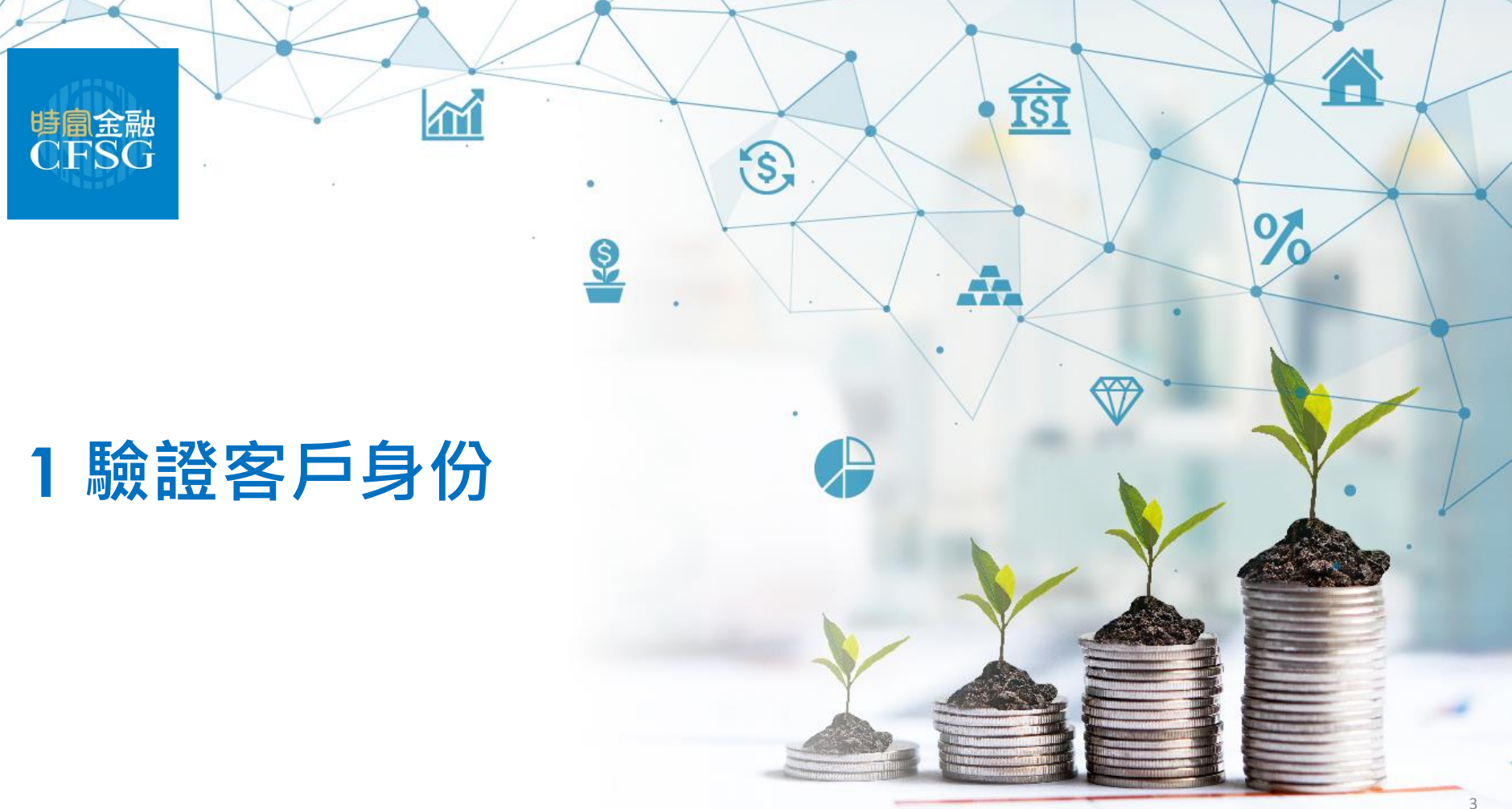

## 選擇「加開時富其他戶口」

<u>按此</u>進入網上開戶系統

現有客戶可以選擇「加開時富其他戶口」。例如:證券客戶可以於此開立期貨戶口 請留意:此功能不適用於SP客戶,亦不適用於加開SP交易戶口

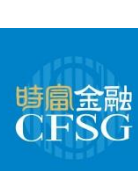

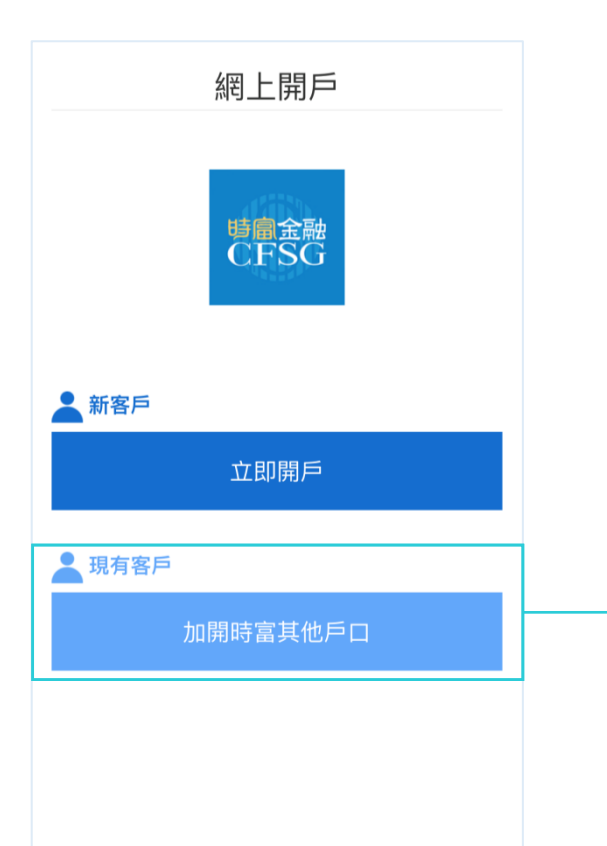

登入網上開戶系統

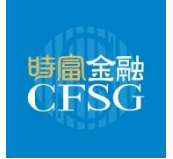

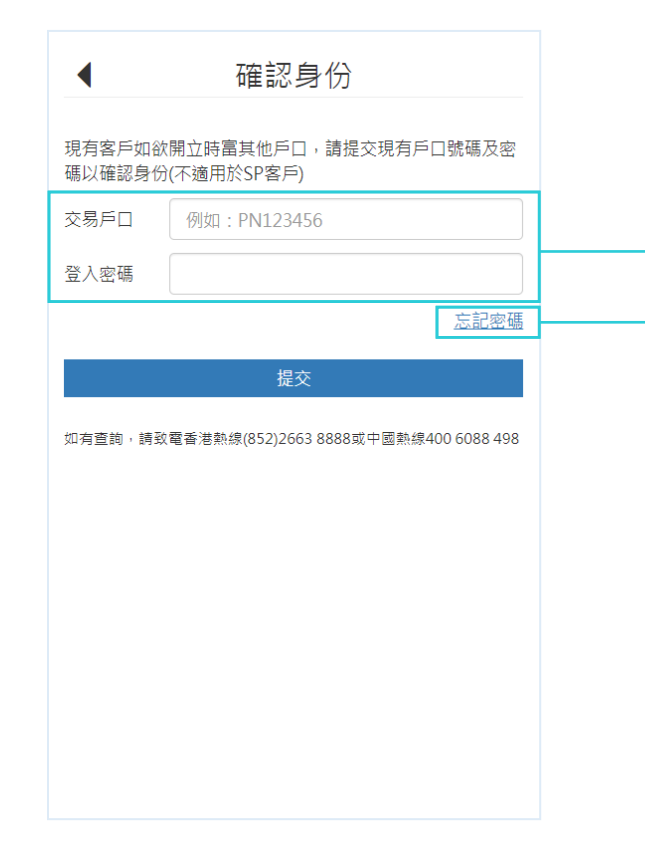

輸入您的證券或期貨戶口號碼及登入密碼以確認身份 請留意此功能不適用於(I)SP客戶或(II)加開SP交易戶口

如您是<u>非網上交易戶口之客戶(</u>例如:AC或M0): 可透過「忘記密碼」創建一個新密碼。此密碼只供加開戶口之用‧並不能用於登入網上交易平台

登入網上開戶系統

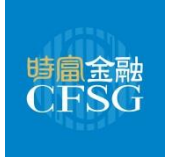

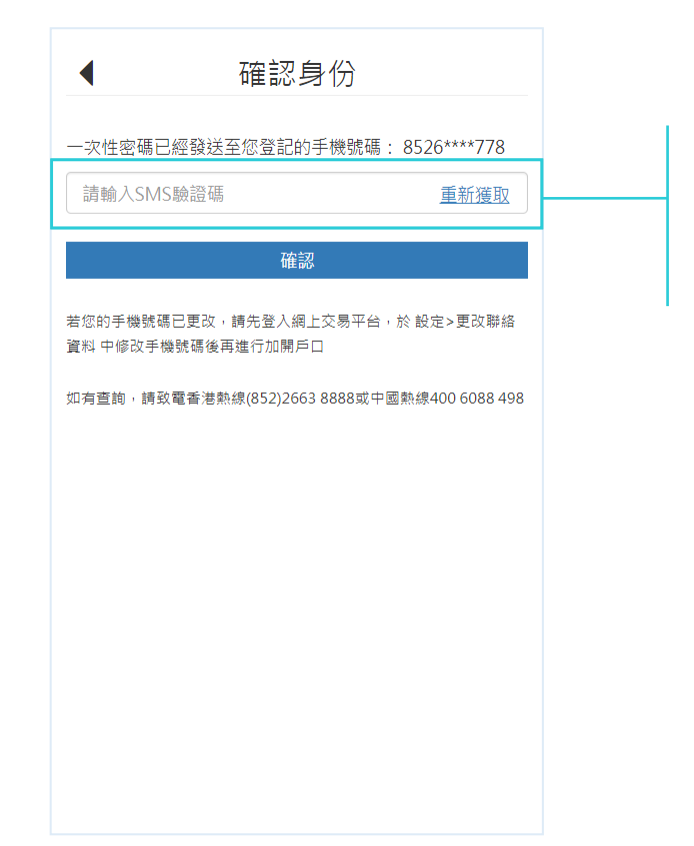

您會於已登記的手機號碼收到一次性驗證碼。請於此處輸入驗證碼以確認身份

如您的手機號碼已更改,請先登入網上交易平台,於「設定」>「更改聯絡資料」中修改 手機號碼後再進行加開戶口

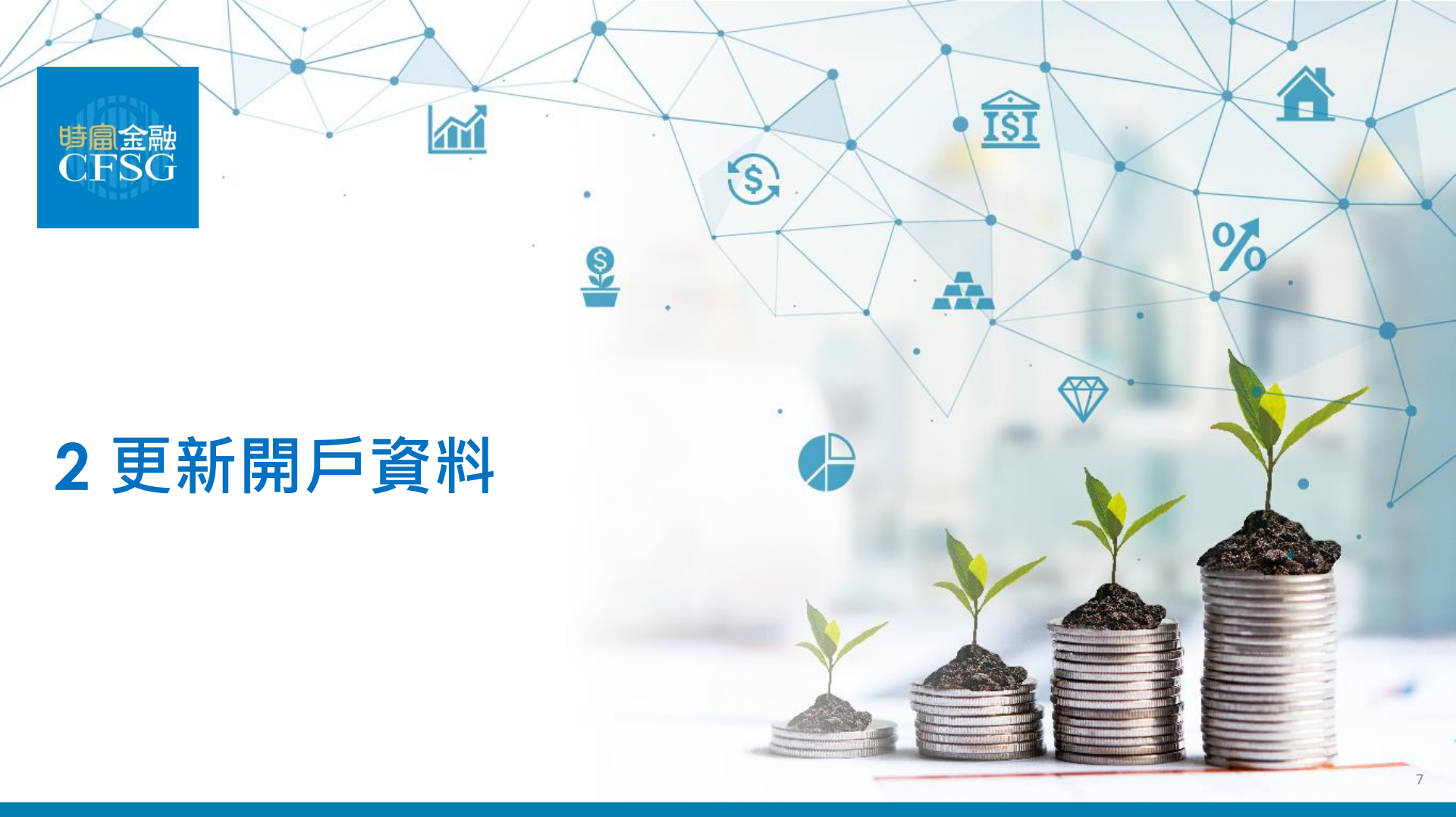

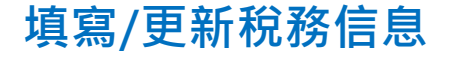

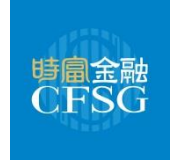

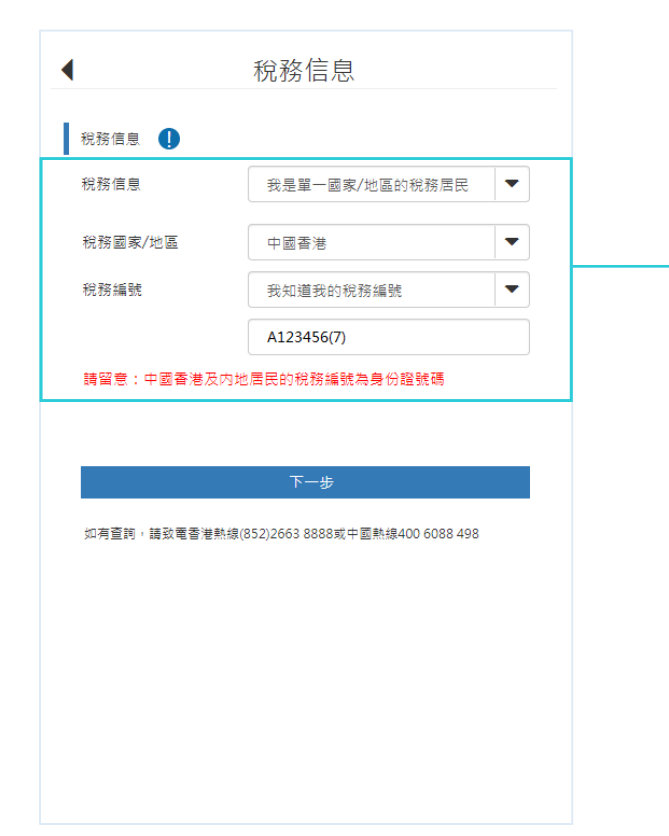

您的稅務信息會默認顯示本公司紀錄中的資料。如您的稅務信息有更新,您可於此處 更改

如您擁有多個國籍或您的工作國家/地區並非國籍所屬國家/地區·您需選擇「我是多個國家/地區的稅務居民」

香港及内地居民之稅務編號為身份證號碼

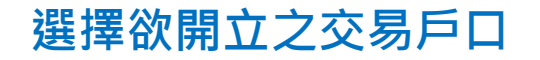

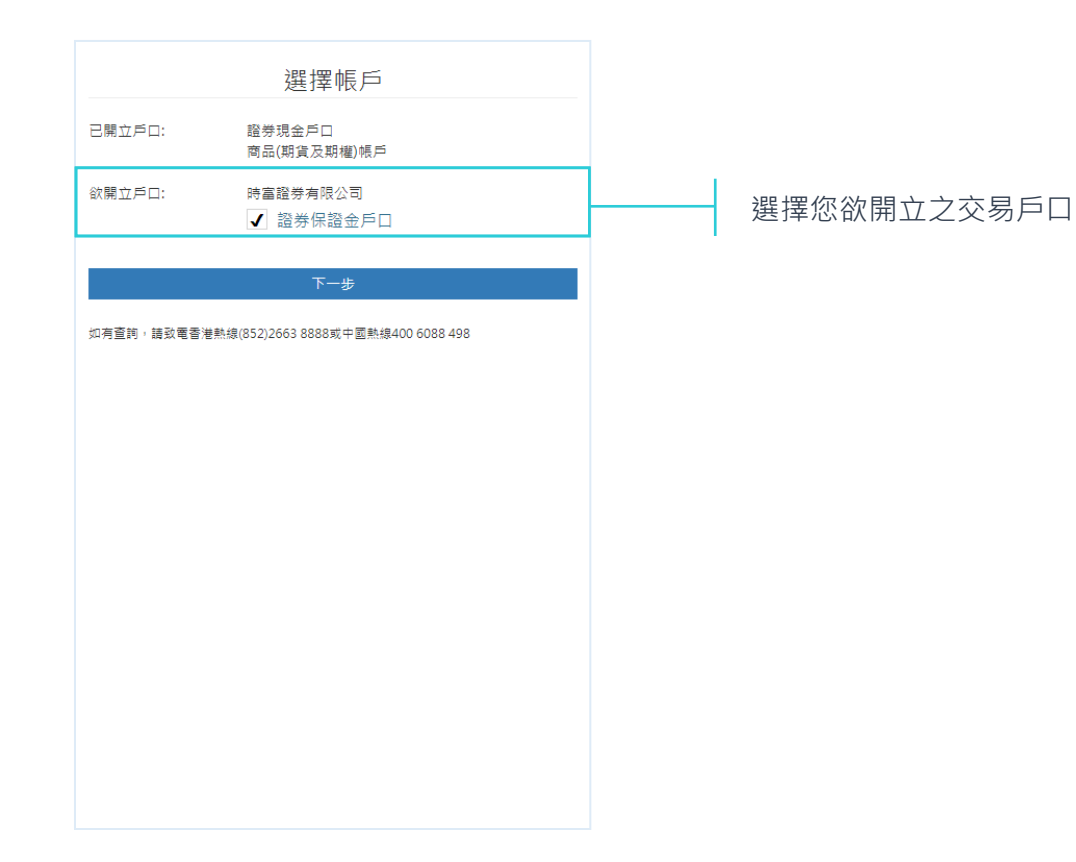

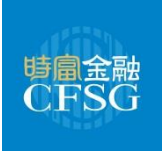

填寫投資問卷

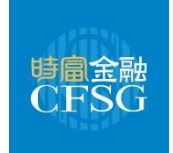

如您之前開戶時已提交投資問卷,並只欲加開證券戶口,「投資問卷」將不會出現;

**如您之前開戶時未提交投資問卷,或欲加開期貨戶口**,您須填寫此投資問卷。點擊「提交問卷」後,我們會根據您的分數評估您的風險取向。請留意 各風險取向對應之可投資產品。如您的風險取向未能符合您所選擇之投資產品(例如:期貨及期權),我們將無法為您開立戶口。

| ◆ 投資問卷                                                                           | 7. 投資目標                                                              | 無任何知識及經驗 🔻                                                                    | ↓ 投資問巻                                                                                                    |
|----------------------------------------------------------------------------------|----------------------------------------------------------------------|-------------------------------------------------------------------------------|----------------------------------------------------------------------------------------------------|
| <ol> <li>1.您是否65歲或以上</li> <li>是</li> <li>否</li> <li>2. 您的最高教育程度</li> </ol>       | <ul> <li>)資本保備</li> <li>)股息回報</li> <li>)資本増值</li> <li>)投機</li> </ul> | <ul> <li>11. 您是否有意認購保險產品?</li> <li>是 〇 否</li> <li>12. 您是否有意認購衍生工具?</li> </ul> | (你的图牌取向<br>(分數)<br>62/94<br>上文評估2020-09-09 重新評估                                                                                                    |
| 大學或以上                                                                            | 8. 最長可承受投資年期?                                                        | <ul> <li>●是 ○否</li> </ul>                                                     | 各風險取向可投資產品                                                                                                    |
| 3. 您是否需要倚賴投資來的收入,來維持生活所需?                                                        | 6 - 10年 <b>、</b>                                                     | 就所有衍生工具而言, 請提供以下資料:                                                           | 投資產品         保守         中度         進取           IBond         ✓         ✓         ✓                                                                                      |
| <ul><li>○是 ●否</li><li>4. 您的全年收入</li></ul>                                        | 9. 您可接受投資組合最多的虧損程度是多少?                                               | 我於過去3年內曾作出5次或以上涉及任何下列衍<br>生工具的投資交易。結構性產品、高息貨幣損約存<br>取、期倍合約、通期合約、期機、定時、含有衍生    | 股票                                                                                                    |
| HKD\$150,000 - HKD\$300,000                                                      | 10. 您對投資產品的知識及經驗                                                     | <ul> <li>(1) (1) (1) (1) (1) (1) (1) (1) (1) (1)</li></ul>                    | 審執/牛照證         //           房地查投資值託基金         //           期貨及期權         //                                                                                              |
| <ul> <li>         ・胚的流動資產總值(不包括物葉)         HKD\$100,000 - HKD\$500,000</li></ul> | 保本產品(如存款證、外匯掛約存款)<br>有知識及目1年或以下經驗                                    | 體所提供的有關衍生工具的培訓或課程<br>我具有與衍生產品有關的工作經驗                                          | 重要資料:<br>本問卷的結果是從您向本行提供的資料,並根據若干管堰接納的假設及合理估算                                                                                                    |
| <ol> <li>您的流動資產總值有多少百分比可用作儲蓄或投資</li> <li>10% - 30%</li> </ol>                    | 復券、債券基金、外匯、定息工具                                                      | 我曾以瞪券及期貨條例所定之持牌/ 註冊人之身<br>份,進行有關衍生工具的活動                                       | 而補出。本問香茶用的計算方法及取僅僅供說明時違。<br>本問香及所得結果僅供您参考。並建購買或出售任何金融產品及服務的要約或扎<br>攪。亦不應被視為投資意見或增量。<br>您於本問營提供的書案有助顯示因應您的個人情況而指出您對風險的取醫及您所                                               |
| 7.投資目標<br>○ ☞ + 中店                                                               | 無任何知識及經驗<br>又要、股票基金、交易所買賣基金                                          | 提交問卷                                                                          | 審約過度或问證別。<br>請注意。何若它未完全国披露所有或任何有戰位的個人狀況(如財務状況)。不正<br>確。不完整或過時的資料可能影響本行就本問卷中任何問題的著案,我們極力連點<br>您再次填寫本問意。本問卷所放當的個人資料保密。本行、第三方保險公司或某<br>所對效量素的公司這些時生行公问@BE集任用任單項型的對之口佔也是的點完且 |
|                                                                                  | 無任何知識及經驗 ▼                                                           | 如有查詞,請致電香港熱線(852)2663 8888或中國熱線400 6088<br>498                                | に増え用きになったが、そうない。<br>或保険産品及販務。                                                                                                    |
| <ul> <li>● 具小垣直</li> <li>● 投機</li> </ul>                                         | 商品、商品扱夠結構任產品<br>無任何知識及經驗<br>▼                                        |                                                                               | 于一步                                                                                                    |

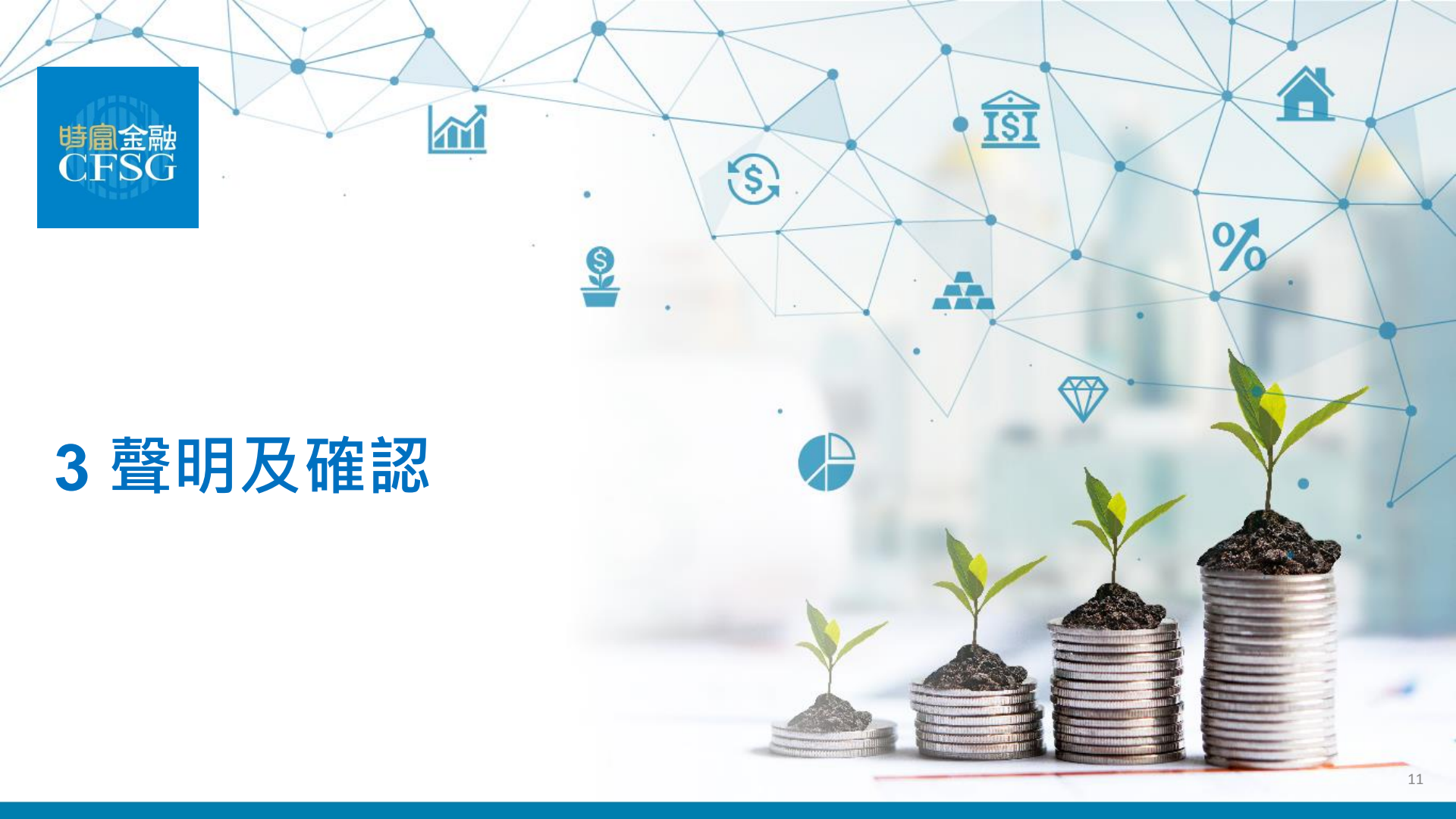

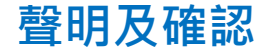

如您或相關親人<u>並非</u>條文所載之相關人士·請 勾選回此項;如是·請填寫關係、相關人士姓 名及職位

本公司網上開戶暫不受理美國公民或美國居民 之開戶申請。如欲開戶,請致電客戶服務熱線 以作安排

## ◀ 聲明及確認 本人身份聲明 ✔ 本人、本人之配偶、伴侶、子女或父母,或本人的子女的配偶或伴侶,或與 本人關係密切的人,並非擔任或曾擔任重要公職,包括國家元首、政府首 長、資深從政者、高級政府、司法或軍事官員、國有企業高級行政人員及重 要政黨幹事 ✓ 本人並非聯交所或期交所之交易所參與者或證監會之持牌人或註冊人之董 事、僱員或認可人十 ✓ 本人並非屬稅務目的下的美國居民,亦並非為美國公民 相關保證金融資帳戶 ✓ 本人的配偶並非持有本公司任何相關保證金融資帳戶 ✓ 本人及/或本人配偶並非單獨或共同控制本公司之其他保證金融資帳戶35% 或以上之表決權 ✓ 本人沒有以本人腹下之公司開立保證金融資帳戶 本人確認 ✓ 本人確認在本開戶表格所填寫的資料均圖真實、完全及正確,並明白《條款 及條件》以及《交易政策-香港證券》、《交易政策-證券(保證金)》所 戴的條文, 並接受及同意受該等文件約束 本人確認在開戶表格所指名的申請人是帳戶及交易的最終實益持有人 本人確認已閱讀、明白及同意《條款及條件》中所載的《常設授權(客戶款 III)》的條文,並接受及同意受該等文件約束 本人確認已間讀、明白及同章《條款及條件》中所載的《風險披露聲明》。 對該筭風險披露聲明提出問題及徵求獨立意見(如客戶有此意願) 本人確認已閱讀、明白及同意《條數及條件》中所載的《有關共同滙報標準 (CRS)及美國海外帳戶稅收合規法案(FATCA)之附註》的條文,並接受及同意 受該篇文件約束

## 個人資料之使用

✓ 本人同意本公司及其聯繫公司及/或其合作夥伴使用本人個人資料於直接促 銷金融服務及產品 傢俬及家品 銀行、娛樂、家居、健康和保健、社交網路、生活資訊、服裝、餐飲、消費產品、課程、環境保護或慈善捐款 如您<u>並非</u>條文所載之相關人士·請勾選回此項; 如是·請填寫僱主名稱及職位·並需要取得僱主 同意書

如選擇開立證券保證金戶口,須作出相關聲明

您必須確認此項,才可繼續本公司開戶流程

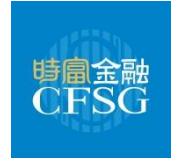

12

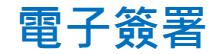

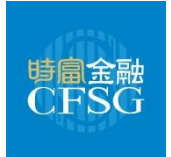

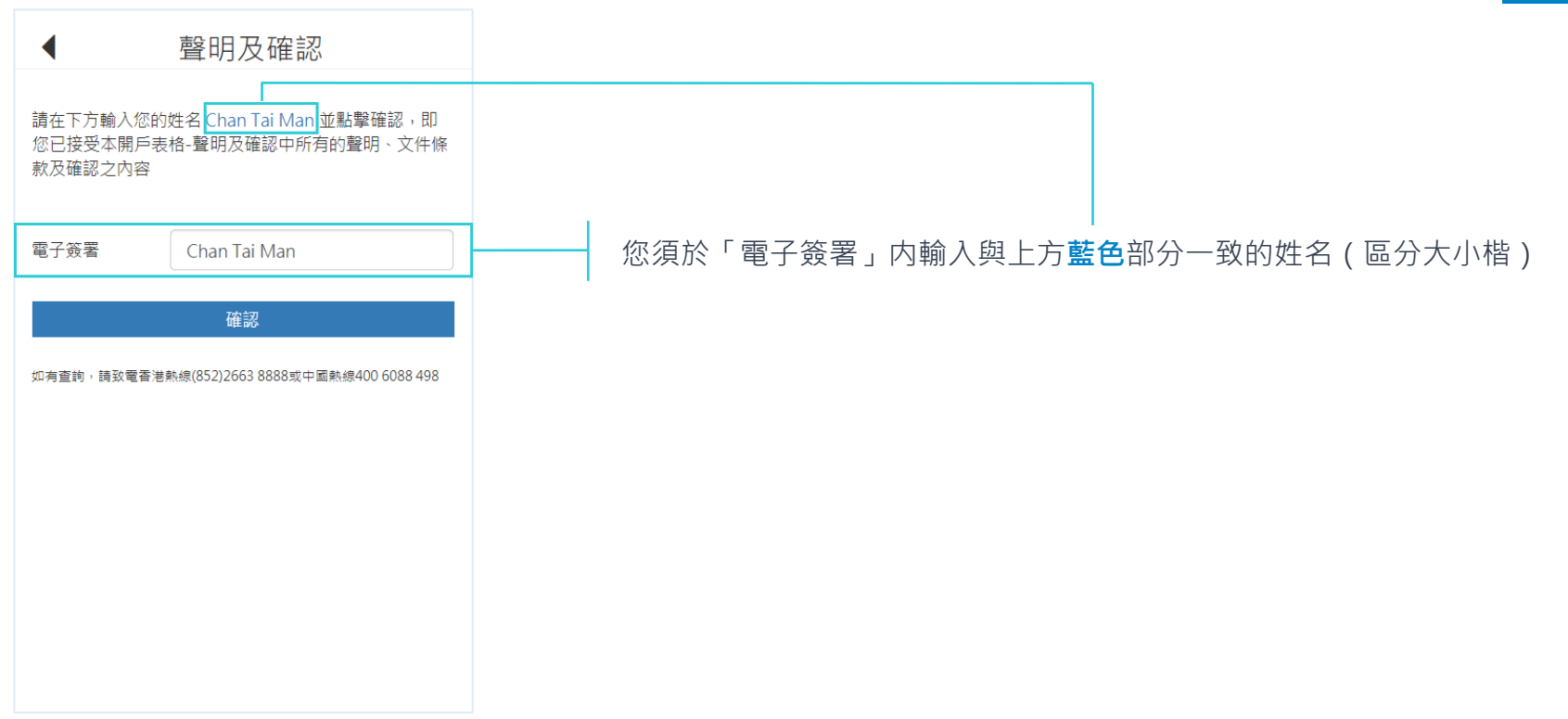

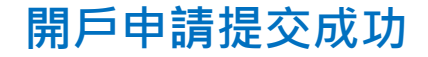

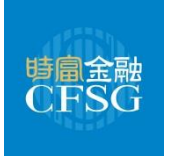

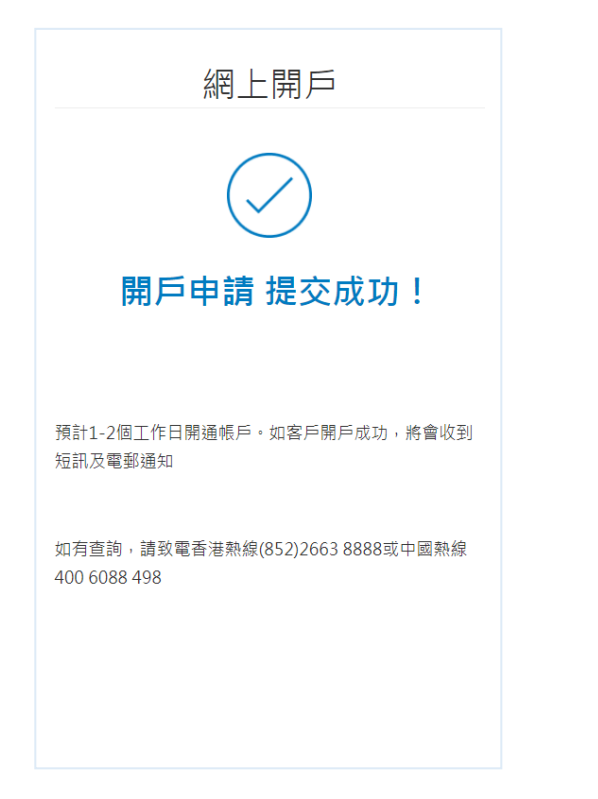

當您成功提交申請後,將會收到一封確認電郵。 如您的申請已被接納,我們會透過手機短訊及電郵通知您的賬戶已經成功開通。

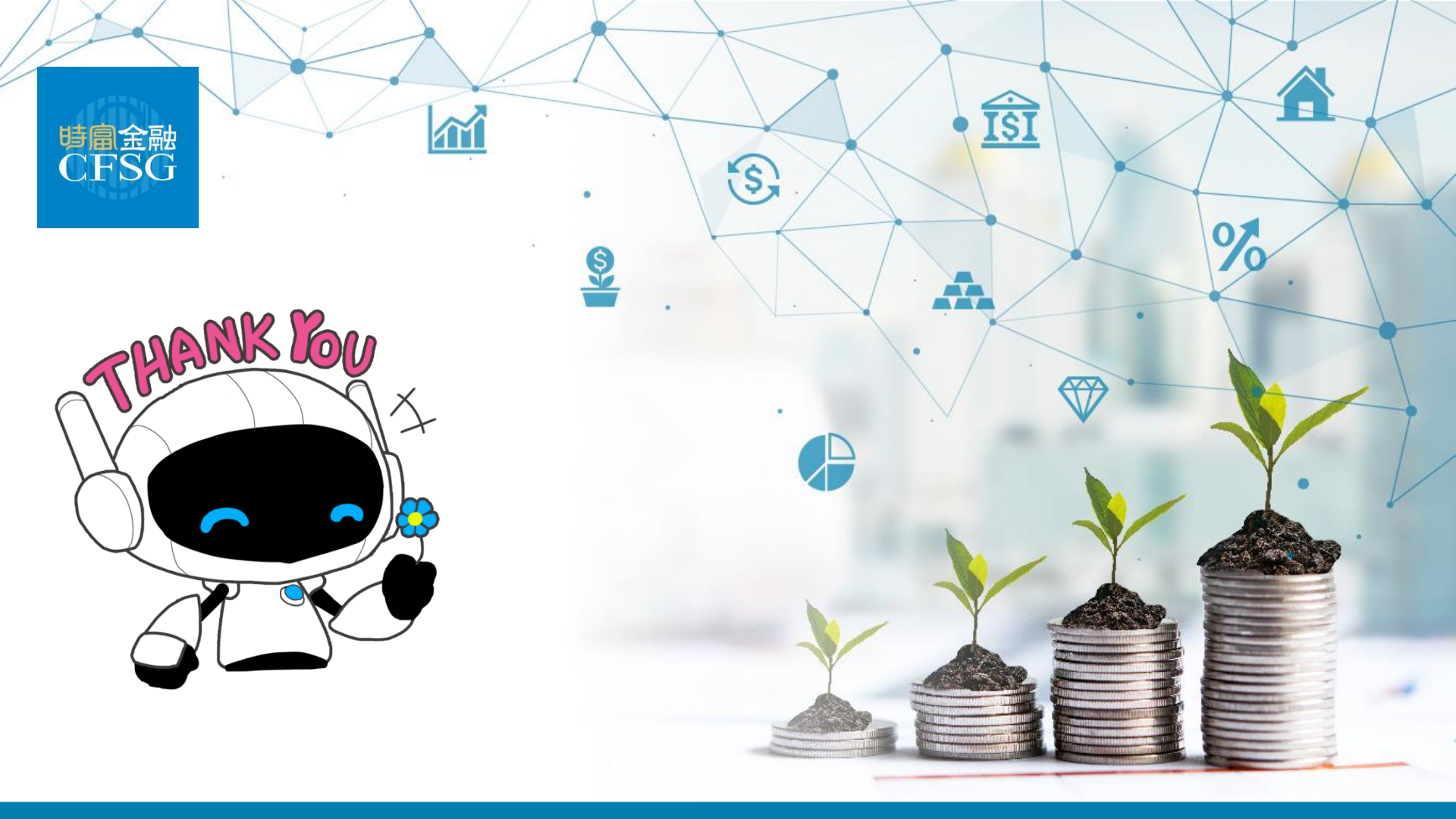